# EVOS<sup>™</sup> XL Core Imaging System

For transmitted light applications

Catalog Number AMEX1000

Publication Number MAN0007989 Revision B.0

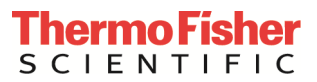

Information in this document is subject to change without notice.

**DISCLAIMER:** TO THE EXTENT ALLOWED BY LAW, THERMO FISHER SCIENTIFIC AND/OR ITS AFFILIATE(S) WILL NOT BE LIABLE FOR SPECIAL, INCIDENTAL, INDIRECT, PUNITIVE, MULTIPLE OR CONSEQUENTIAL DAMAGES IN CONNECTION WITH OR ARISING FROM THIS DOCUMENT, INCLUDING YOUR USE OF IT.

Revision history: MAN0007987

| Revision | Date            | Description                                                                                |
|----------|-----------------|--------------------------------------------------------------------------------------------|
| B.0      | 16 October 2017 | Update branding, legal/regulatory language, reorganize content.                            |
| A.0      | 10 October 2014 | Correct standard items included table, update legal and regulatory boilerplate, and logos. |
| 1.0      | 8 April 2013    | New user guide.                                                                            |

**Important Licensing Information:** This product may be covered by one or more Limited Use Label Licenses. By use of this product, you accept the terms and conditions of all applicable Limited Use Label Licenses.

Manufacturer: Life Technologies Corporation | 22025 20th Ave SE St #100 | Bothell, WA 98021

**Trademarks:** All trademarks are the property of Thermo Fisher Scientific and its subsidiaries unless otherwise specified. Kimwipes is a registered trademark of Kimberly-Clark Corporation.

© 2017 Thermo Fisher Scientific Inc. All rights reserved.

## Contents

|    | About this guide                                                            | 5  |
|----|-----------------------------------------------------------------------------|----|
| 1. | Product information                                                         | 6  |
|    | Product description                                                         | 6  |
|    | Standard items included                                                     | 6  |
|    | Instrument exterior components and manual controls                          | 7  |
|    | Descriptions of manual controls                                             | 8  |
|    | Onscreen controls                                                           | 9  |
|    | Descriptions of onscreen controls                                           |    |
| 2. | Installation                                                                | 11 |
|    | Operating environment                                                       | 11 |
|    | Transport the EVOS <sup>™</sup> XL Core to the installation site            |    |
|    | Connect power supply                                                        |    |
|    | Connect wireless mouse and USB flash drive                                  |    |
|    | Optional: Install attachable mechanical stage                               |    |
|    | Install the glass stage plate                                               |    |
|    | Install the EVOS <sup>™</sup> XL Core Imaging System in a cell culture hood |    |
| 3. | Operation                                                                   | 15 |
|    | Basic operation                                                             |    |
|    | Adjust instrument settings                                                  |    |
|    | Update software                                                             |    |
| 4. | Care and maintenance                                                        | 19 |
|    | General care                                                                |    |
|    | Objective lens care                                                         |    |
|    | Stage care                                                                  |    |
|    | Decontamination procedures                                                  |    |
| Ар | pendix A: Troubleshooting                                                   | 21 |
|    | Image issues                                                                |    |
|    | Mechanical issues                                                           |    |
| Ар | pendix B: Specifications                                                    | 23 |
| Ар | pendix C: Install the attachable mechanical stage                           | 24 |

| Appendix D: Safety                                       | 26 |
|----------------------------------------------------------|----|
| Safety conventions used in this document                 |    |
| Symbols on instruments                                   |    |
| Safety labels on instruments                             |    |
| General instrument safety                                |    |
| Chemical safety                                          |    |
| Chemical waste safety                                    |    |
| Electrical safety                                        |    |
| Physical hazard safety                                   |    |
| Biological hazard safety                                 |    |
| Safety and Electromagnetic Compatibility (EMC) Standards |    |
| Documentation and support                                | 37 |

## About this guide

| Audience                | This user guide is for laboratory staff operating, maintaining, and analyzing data using the EVOS <sup>™</sup> XL Core Imaging System.                                                                                                    |  |  |
|-------------------------|----------------------------------------------------------------------------------------------------|--|--|
| User attention<br>words | Two user attention words appear in Thermo Fisher Scientific user documentation.<br>Each word implies a particular level of observation or action as described below.                                                                                                    |  |  |
|                         | <b>Note:</b> Provides information that may be of interest or help but is not critical to the use of the product.                                                                                                    |  |  |
|                         |                                                                                                    |  |  |
|                         | IMPORTANT! Provides information that is necessary for proper instrument operation, accurate installation, or safe use of a chemical.                                                                                                    |  |  |
| Safety alert words      | Four safety alert words appear in Thermo Fisher Scientific user documentation at points in the document where you need to be aware of relevant hazards. Each alert word— <b>IMPORTANT, CAUTION, WARNING, DANGER</b> —implies a particular level of observation or action, as defined below:                                        |  |  |
|                         | <b>IMPORTANT!</b> – Provides information that is necessary for proper instrument operation, accurate installation, or safe use of a chemical.                                                                                                    |  |  |
|                         | CAUTION! – Indicates a potentially hazardous situation that, if not avoided, may result in minor or moderate injury. It may also be used to alert against unsafe practices.                                                                                                    |  |  |
|                         |                                                                                                    |  |  |
|                         | WARNING! – Indicates a potentially hazardous situation that, if not avoided, could result in death or serious injury.                                                                                                    |  |  |
|                         | DANGER! – Indicates an imminently hazardous situation that, if not avoided, will result in death or serious injury. This signal word is to be limited to the most extreme situations.                                                                                                    |  |  |
|                         | Except for IMPORTANT! safety alerts, each safety alert word in a Thermo Fisher<br>Scientific document appears with an open triangle figure that contains a hazard<br>symbol. These hazard symbols are identical to the hazard symbols that are affixed<br>to Thermo Fisher Scientific instruments (see "Safety symbols", page 29). |  |  |
| SDSs                    | The Safety Data Sheets (SDSs) for any chemicals supplied by Thermo Fisher<br>Scientific are available to you free 24 hours a day. For instructions on obtaining<br>SDSs, see "Safety Data Sheets (SDS)", page 37.                                                                                                    |  |  |
|                         | <b>IMPORTANT!</b> For the SDSs of chemicals not distributed by Thermo Fisher Scientific contact the chemical manufacturer.                                                                                                    |  |  |

## **Product description**

| EVOS™ XL Imaging<br>System | The Invitrogen <sup>™</sup> EVOS <sup>™</sup> XL Core Imaging System (Cat. No. AMEX1000) is a fully automated, digital, inverted imaging system. The system is designed for a broad range of transmitted light applications including time-lapse imaging, manual-assist cell counting, and image review. |
|----------------------------|----------------------------------------------------------------------------------------------------|
| Product use                | For Research Use Only. Not for use in diagnostic procedures.                                                                                                    |

### Standard items included

Before setting up your new EVOS<sup>™</sup> XL Core Imaging System, unpack the unit and accessories, and verify all parts are present. Contact your distributor if anything is missing. Damage claims must be filed with the carrier; the warranty does not cover in-transit damage.

**Note:** If you do not have your distributor information, contact Technical Support (page 37).

- EVOS<sup>™</sup> XL Core Imaging System, includes fixed stage (see **Note** below)
- Wireless mouse
- Power adaptor
- USB flash drive (includes User Guide and Quick Start Guide)
- Condenser shield, removable
- Glass stage plate (packed in bubble wrap)
- Dust cover

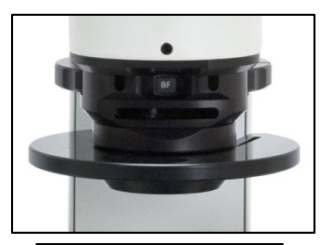

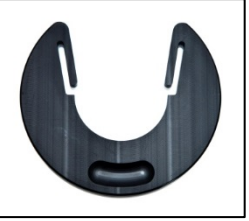

Condenser shield, removable

**Note:** The attachable Mechanical stage is an optional feature available separately from Thermo Fisher Scientific. For ordering information, contact your distributor or Technical Support (page 37).

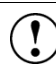

**IMPORTANT!** Wiping the computer supplied with the EVOS<sup>™</sup> XL Core Imaging System (i.e., erasing the hard drive to remove all programs, files, and the operating system) voids the product warranty. Do not install third party software or update the operating system.

### Instrument exterior components and manual controls

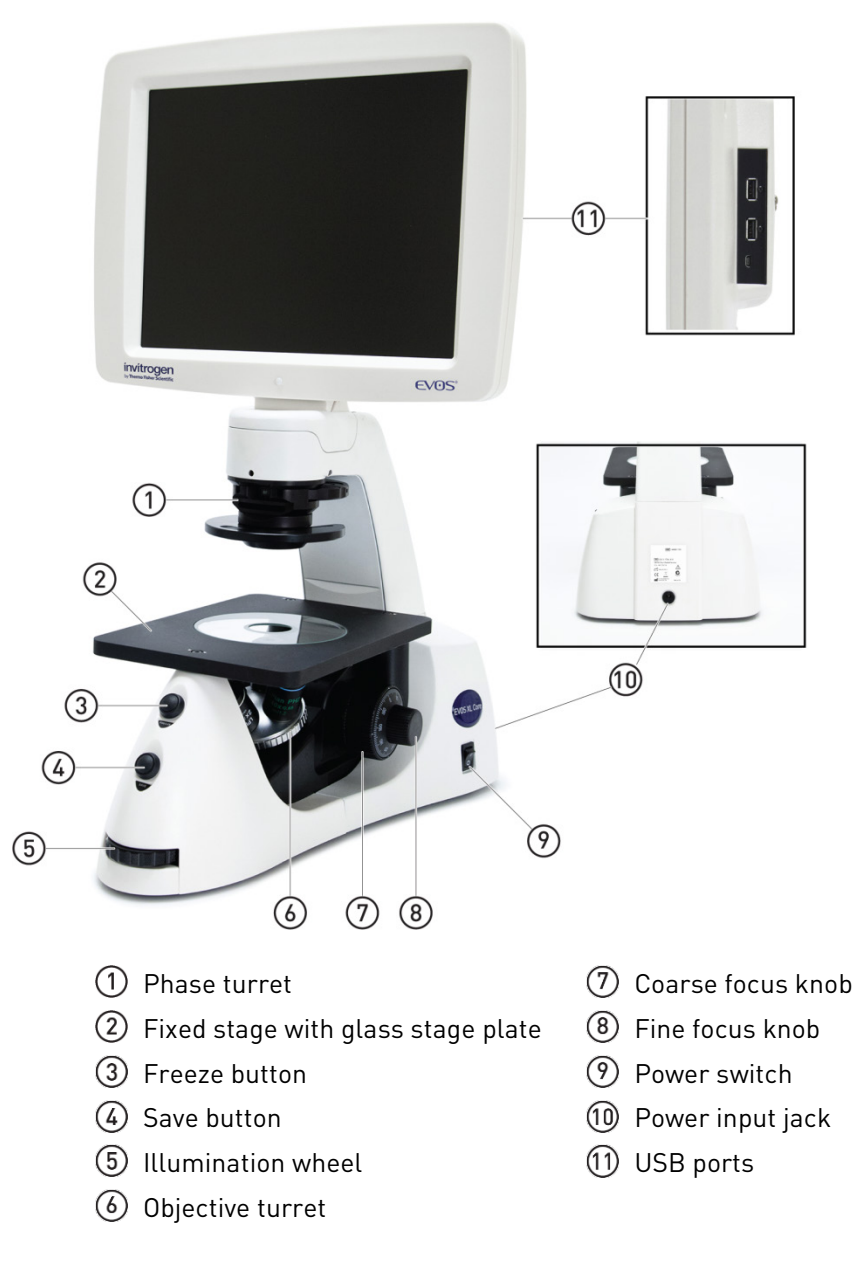

# Mechanical stage controls

The attachable mechanical stage is an optional feature. See "Appendix C: Install the attachable mechanical stage" (page 24) for installation and removal.

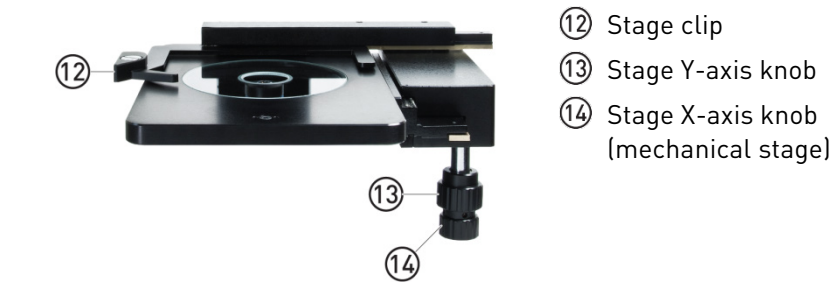

## Descriptions of manual controls

This glossary is not alphabetized. Manual controls are listed in the order they are normally used, with a separate section for the optional Attachable Mechanical Stage (page 25).

| Power input jack                     | Plug the power adapter into the power input jack.                                                                                                    |  |
|--------------------------------------|----------------------------------------------------------------------------------------------------|--|
| Power switch                         | Set the power switch to " $\mid$ " to turn the instrument on or "O" to turn it off.                                                                                                    |  |
| USB ports                            | Plug the mouse and USB flash drive into the USB ports.                                                                                                    |  |
| Illumination wheel                   | Use the illumination wheel to control illumination intensity.                                                                                                    |  |
| Coarse & Fine focus<br>knobs         | Use the coarse focus knobs and fine focus knobs to bring the sample into focus.                                                                                                    |  |
| Coarse focus tension<br>control ring | Turn the coarse focus tension control ring clockwise (toward the back of the instrument) to tighten the tension. Turn the ring counterclockwise to loosen the tension.                                                                                                    |  |
| Objective turret                     | Turn the objective turret to change magnifications. The objective turret clicks into place at each position.                                                                                                    |  |
| Phase turret                         | <ul> <li>Set the phase turret to the position that corresponds with your selected objective for transmitted light observations. The selector will click into place for each of the following positions:</li> <li>BF (for brightfield observations)</li> <li>4/10 PH (for phase observations at 4× or 10×)</li> </ul> |  |
|                                      | • 20/40× PH (for phase observations at 20× or 40×)                                                                                                    |  |
| Freeze & Save<br>buttons             | Use the Freeze button to capture an image before saving and return to live view after saving. The Save button saves the file with the current settings (Quick Save base file name and selected image format).                                                                                                    |  |
| Mouse scroll wheel<br>(not shown)    | Unless the cursor is over a window, the mouse scroll wheel can control illumination intensity. Roll the scroll wheel away from you for more illumination or toward you for less.                                                                                                    |  |

#### **Onscreen controls**

| 5 | è  | - |           |   |
|---|----|---|-----------|---|
|   | Ì. | Ņ | -         | 1 |
|   | 1: | ~ | <u>}-</u> |   |
|   | -  | - | _         |   |
|   |    |   |           |   |

**Note:** Roll over the bottom of screen with the mouse to activate the onscreen controls. Onscreen controls are only available when a mouse is installed.

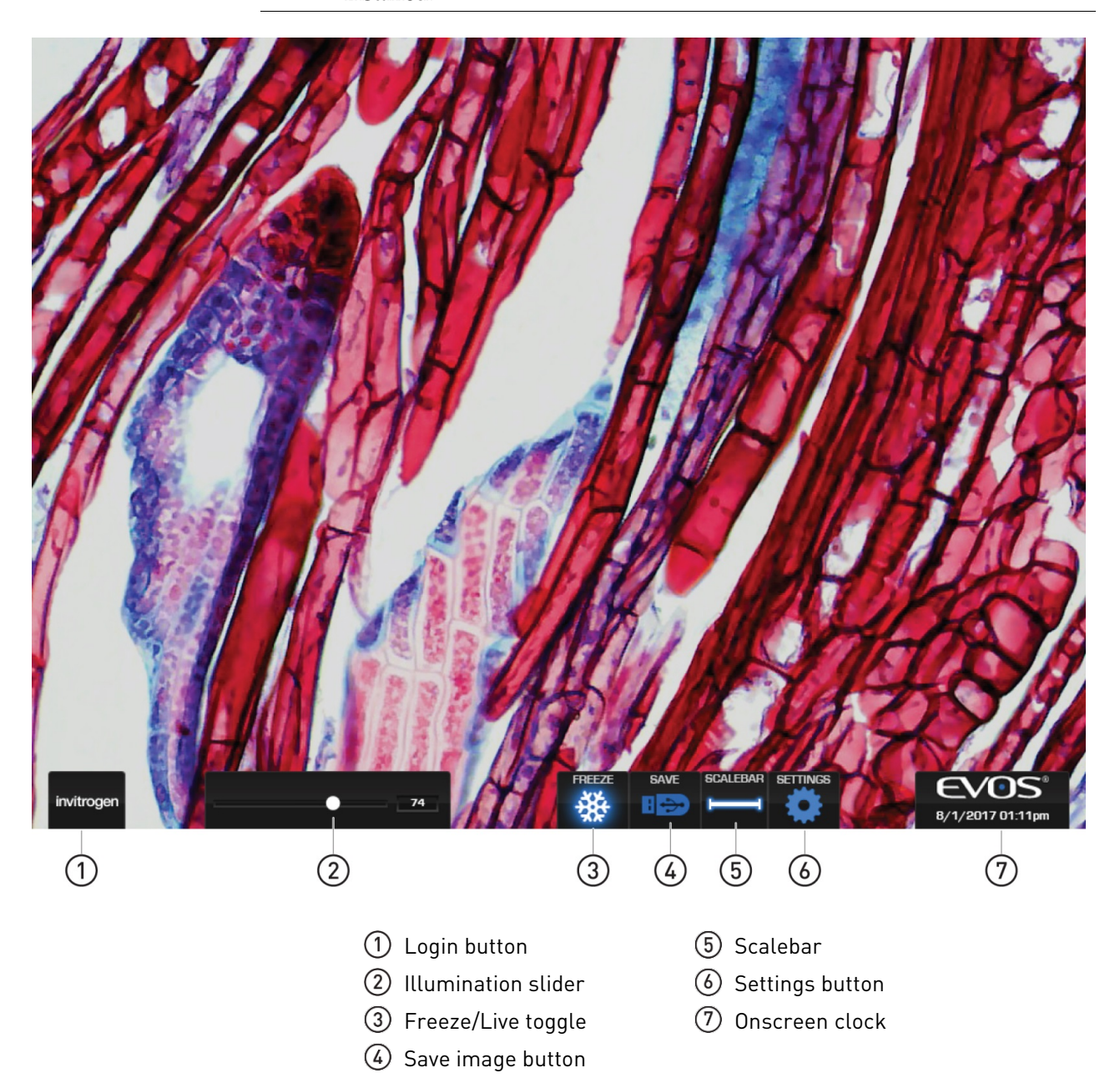

## Descriptions of onscreen controls

| Illumination slider | The <b>illumination slider</b> controls the illumination intensity when the mouse is installed. To turn off illumination, slide all the way to the left.                                                                                                    |     |  |
|---------------------|----------------------------------------------------------------------------------------------------|-----|--|
| Freeze/Live button  | The <b>Freeze/Live</b> button toggles between Freeze and Live settings.<br>Click <b>Freeze</b> to capture an image before saving it. Click <b>Live</b> to return to real-time viewing.                                                                                                    |     |  |
| Save button         | <ul> <li>The Save button saves the current frozen image to USB flash drive.</li> <li>The icon is gray when no USB is plugged in.</li> <li>A green USB icon indicates that a flash drive has been inserted.</li> <li>A red USB icon indicates that a save is in progress and the flash drive should not be removed.</li> <li>After the file is saved, the USB icon turns back to green and the flash drive is safe to remove.</li> </ul> |     |  |
| Settings button     | The <b>Settings</b> button displays or hides the Settings window. See "Adjust instrument settings" (page 17) for an itemized explanation of the Settings window options.                                                                                                    | NGS |  |
| Virtual keyboard    | The virtual keyboard window<br>allows text entry for file names.<br>Click <b>Accept</b> when you have<br>finished entering the file name.<br>Click <b>Clear</b> to reset the text<br>field.                                                                                                    |     |  |
| Onscreen clock      | The onscreen clock shows date and time and can easily be set.<br>Double-click on the time to reveal the settings and use the + or –<br>icons to increase or decrease the values. Click <b>Set</b> to save<br>changes.                                                                                                    | om  |  |

## **Operating environment**

- Place the instrument on a level surface away from vibrations from other pieces of equipment.
- Allow at least 5 cm (2 in) free space at the back of the LCD monitor housing to allow for proper ventilation and prevent overheating of electronic components.
- Set up the EVOS<sup>™</sup> XL Core Imaging System away from direct light sources, such as windows. Ambient room lighting can enter the imaging path and affect the image.
- Operating temperature range: 4°C–32°C (40°C–90°F).
- Relative humidity range: 30–90%.

IMPORTANT! EVOS<sup>™</sup> XL Core Imaging System should not be subjected to UV sterilization. UV degrades many materials, including plastic. Damage from UV exposure is not covered under the manufacturer's warranty.

#### Transport the EVOS<sup>™</sup> XL Core to the installation site

- 1. Remove the glass stage plate and carry it separately.
- 2. Lift the instrument by grasping it firmly with both hands under the support arm, balancing the weight as shown.
- 3. To transport EVOS<sup>™</sup> XL Core Imaging System to a different facility, use the original packaging materials if possible. Always make sure that the instrument is properly cushioned and braced to prevent damage.

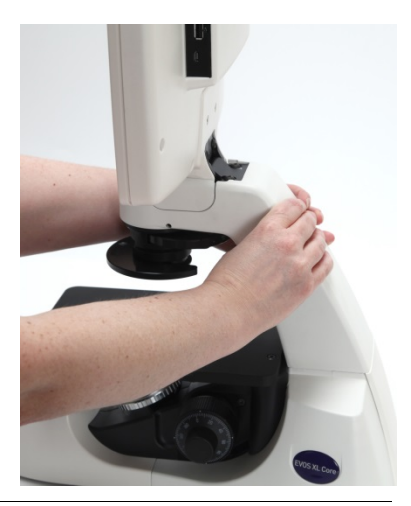

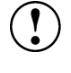

**IMPORTANT!** Never allow EVOS<sup>™</sup> XL Core Imaging System to be subjected to sudden impact or excessive vibration. Handle the instrument with care to prevent damage.

## Connect power supply

Connect power adapter

- 1. Turn the power switch ① to the "O" (OFF) position before connecting the power adapter.
- 2. Connect the power adapter (2) to the power jack on the back of the instrument base and plug the cord into an outlet.

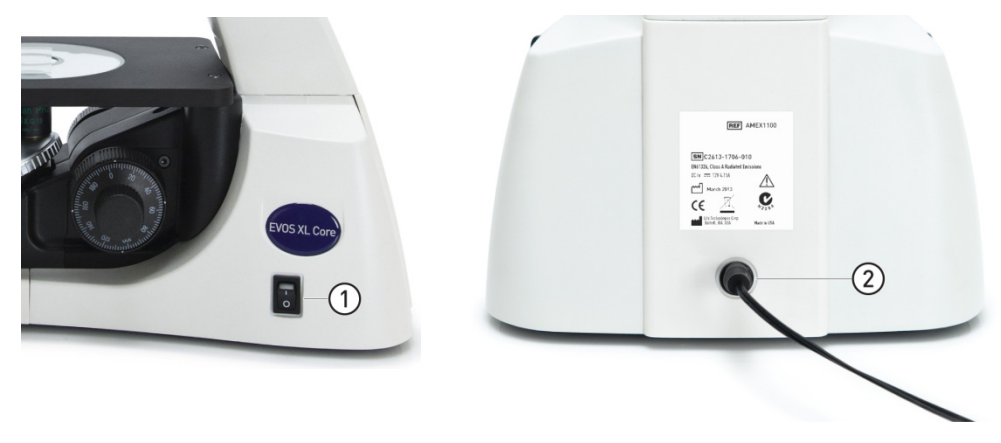

IMPORTANT! Always use the correct power supply. The power adapter specifications appear on the serial number label and in "Appendix B: Specifications" (page 23). Damage due to an incompatible power adapter is not covered by warranty.

#### Connect wireless mouse and USB flash drive

- 1. Plug the mouse receiver into either of the USB ports ① located on the back of the LCD monitor (right side).
- 2. Follow the mouse manufacturer's instructions to install the battery, and then switch on the mouse.
- 3. Insert a USB flash drive into the remaining USB port located on the back of the LCD monitor (right side).

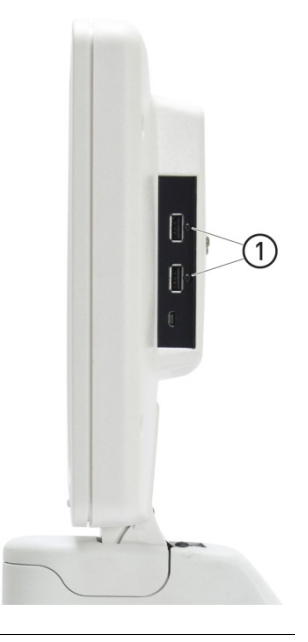

Note: If the flash drive has a data lock feature, be sure it is unlocked.

### Optional: Install attachable mechanical stage

Follow the procedure in "Appendix C: Install the attachable mechanical stage" (page 24) to install the mechanical stage.

## Install the glass stage plate

Unpack the glass stage plate ① and insert it into the stage opening ② (if a mechanical stage is installed, move it all the way back to expose the stage opening).

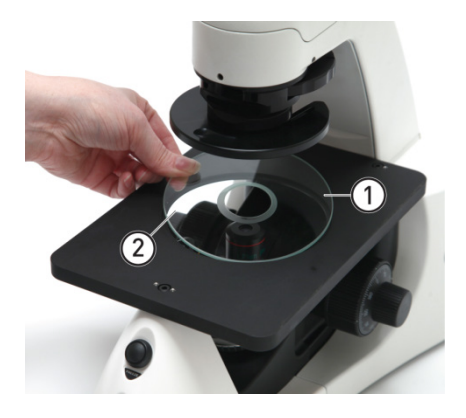

### Install the EVOS<sup>™</sup> XL Core Imaging System in a cell culture hood

The small footprint of the EVOS<sup>™</sup> XL Core Imaging System, its simple power connection, and its easily-viewed display make it quick to install and convenient to use in a cell culture hood.

Dimensions The EVOS<sup>™</sup> XL Core Imaging System will fit in cell culture hoods that are at least 18 inches (457 mm) deep. If your cell culture hood is smaller, it may be necessary to turn the instrument at a slight angle to fit.

|                   | ENGLISH | METRIC  |
|-------------------|---------|---------|
| DEPTH             | 16.0 in | 40.6 cm |
| WIDTH             | 12.5 in | 31.8 cm |
| HEIGHT, TRANSPORT | 13.5 in | 34.3 cm |
| HEIGHT, DISPLAY   | 21.0 in | 55.3 cm |

Installation

Note: See the illustrations on page 11 for more details about moving the EVOS<sup>™</sup> XL Core Imaging System.

- 1. Remove the glass stage plate and carry it separately.
- 2. Switch the EVOS<sup>™</sup> XL Core Imaging System off and disconnect the power cord.
- 3. Tilt the LCD screen back until it is nearly parallel with the tabletop.

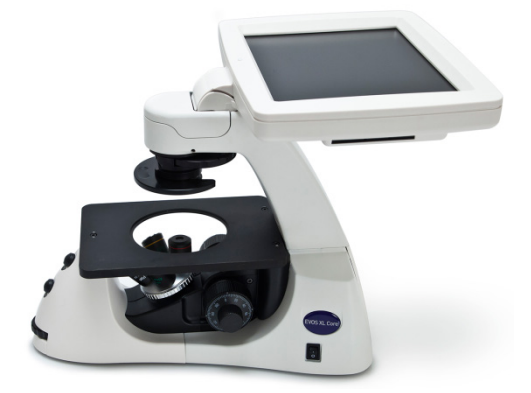

- 4. Lift the instrument by grasping it firmly with both hands on the support arm just behind the condenser.
- 5. Gently place the instrument on a lab cart and transport it to the cell culture hood.

**Note:** Verify that the hood sash is raised enough for the instrument to slide underneath (approximately 14.5 inches or higher).

- 6. Lift the instrument as before and move it into the hood.
- 7. Tilt the LCD monitor upright.
- 8. Replace the glass stage plate, connect the power cord, and switch the EVOS<sup>™</sup> XL Core Imaging System ON.

#### **Basic operation**

The EVOS<sup>™</sup> XL Core Imaging System has both manual and onscreen operation controls. Manual controls include the illumination wheel, focus knobs, freeze and save buttons, objective turret, and the mechanical stage X-Y axis knobs.

Onscreen controls appear at the bottom of the screen when the mouse rolls over the controls area (page 9). Using a mouse is optional; you can operate the EVOS<sup>™</sup> XL Core Imaging System using only manual controls.

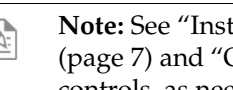

Note: See "Instrument exterior components and mechanical controls" (page 7) and "Onscreen controls" (page 9) for the location of the instruments controls, as needed.

1. Turn on the instrument using the power switch on the right side of the instrument base.

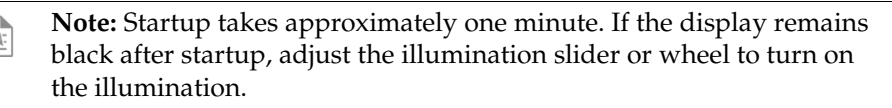

- 2. Plug a USB flash drive into one of the USB ports on the right side of the LCD.
- 3. Place slides with coverslips face up on the sample stage.

For fixed stage models, place the sample vessel directly on the glass stage plate.

For mechanical stage models, secure the sample (1) in a vessel holder (2) with the stage clip (3) over the stage plate.

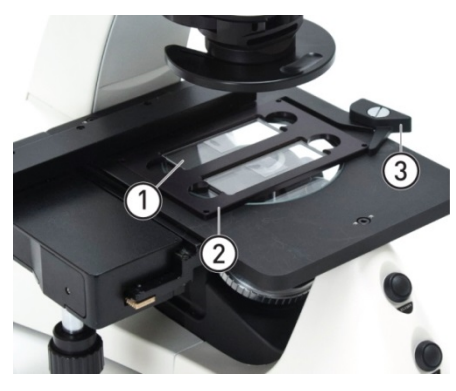

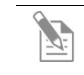

Note: Go to thermofisher.com/evosxlcore or contact Technical Support (page 37) for a list of vessel holders available for purchase. 4. Set the **objective turret** (4) to the desired magnification.

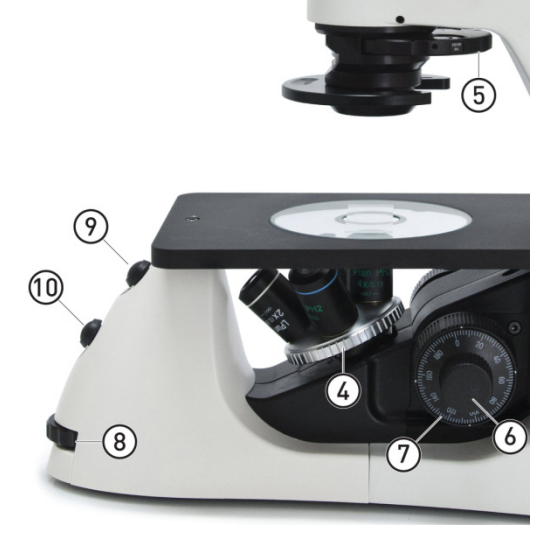

- 5. Turn the **phase turret** to the position (5) that corresponds to the selected objective and contrast method.
- 6. Bring the sample into focus using the **coarse** (6) and **fine-focus** (7) knobs.
- 7. Adjust the illumination intensity if necessary, using the **illumination wheel** (8) or the onscreen **illumination slider** (1).

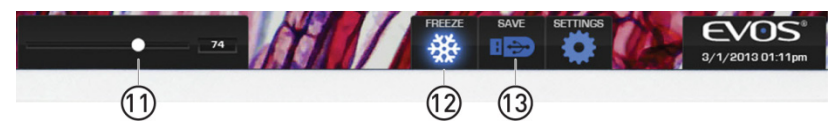

- 8. Use the manual (9) or the onscreen **Freeze/Live** toggle (12) to acquire the image.
- 9. Use the manual (10) or the onscreen **Save** button (13) to save the image.
- 10. If you use the onscreen button and **Quick Save** is not enabled, the virtual keyboard will open to allow you can enter a file name (Quick Save is automatically enabled with the manual Save button).

During the save process, the Save File indicator appears onscreen. Wait until the file is completely saved before operating any manual or onscreen controls or removing the USB drive.

11. Click the onscreen **Freeze/Live** toggle or the manual **Freeze** button to return to live viewing.

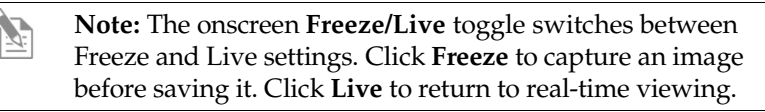

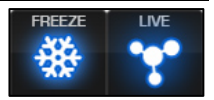

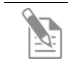

**Note:** To set up Quick Save and/or specify the file format, see "Adjust instrument settings" (page 17).

## Adjust instrument settings

The Settings window provides various controls to customize display performance and image file names and formats.

The **Settings** button (1) toggles to display or hide the Settings window.

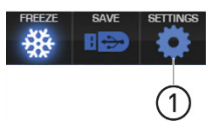

**Note:** If the power is switched off before saving the settings, the system reverts to the most recently saved settings.

| Image                    | <b>Image Resolution/Speed</b> buttons ②                                                                                                    | SETTINGS                                                             |
|--------------------------|----------------------------------------------------------------------------------------------------|----------------------------------------------------------------------|
| Resolution/Speed         | <ul> <li>3MP/Slow produces sharper onscreen<br/>images</li> <li>1MP/Fast is helpful for quick scanning</li> </ul>                                                                                                    | Image Resolution / Speed<br>C 3MP / Slow<br>1MP / Fast               |
| Contrast &<br>Saturation | Use the <b>Contrast</b> and <b>Saturation</b> sliders ③ to customize these display attributes. The changes appears immediately, but they are not saved unless you click <b>Save</b> ①. <b>Defaults</b> button ④ resets contrast and saturation levels to factory settings.                                                                                                    | Contrast<br>Saturation Defaults - 4<br>Color Balance                 |
| Color Balance            | Click <b>Warm</b> and <b>Cool</b> buttons (5) to adjust<br>the color balance. Changes appear<br>immediately, but they are not saved unless<br>you click <b>Save</b> (12).                                                                                                    | Warm Cool<br>Image Save Format<br>BMP JPEG VIFF                      |
| Image Save Format        | Select a file format (.tif, .jpg or .bmp) for<br>saving your image using the <b>Image Save</b><br><b>Format</b> buttons (6).                                                                                                    | Quick Save: 8<br>Laura0020<br>7 Enabled Edit Reset -9                |
| Quick Save               | <ul> <li>The Quick Save option (7) allows for a custom base file name; each file name also includes a three-digit sequence number.</li> <li>When Quick Save is enabled, a single click of the onscreen Save button (12) saves the file under the custom base file name. The manual Save button (page 7) uses the same base file name.</li> <li>Click Edit (8) under the Quick Save option and enter the base file name in the virtual keyboard.</li> </ul> | 10 Date and Time SET<br>Software: About UFDATE -11<br>12 Save Cancel |
|                          | <b>Note:</b> To prevent the system from<br>the next available sequence numb<br>files with the same base file name.                                                                                                    | er if the USB installed contains any                                 |
|                          | 2. To reset the sequence to zero, click <b>Reset</b>                                                                                                    | 9.                                                                   |
|                          | 3. Select <b>Enabled</b> (7) to enable or disable the                                                                                                    | e Quick Save option.                                                 |
| Software update          | The <b>Update</b> button (1) is inactive unless a USE<br>See "Update software" (page 18) for update in                                                                                                    | 3 drive with an update is installed.<br>nstructions.                 |

## Update software

|                             | Periodically, Thermo Fisher Scientific adds functionality and other improvements to the EVOS <sup>™</sup> user interface. We recommend keeping your EVOS <sup>™</sup> XL Core Imaging System up to date with the latest software. If you have any questions about software updates, contact your local EVOS <sup>™</sup> distributor. If you do not have your distributor information, contact Technical Support (page 37). |  |  |  |
|-----------------------------|----------------------------------------------------------------------------------------------------|--|--|--|
| Download software<br>update | Software updates are available from the EVOS <sup>™</sup> XL Core Imaging System product page at <b>thermofisher.com/evosxlcore</b> .                                                                                                    |  |  |  |
|                             | Download the update directly to the top level of a USB flash drive with at least 30 MB available. Do not open or rename the file on your computer; EVOS™ XL Core Imaging System will verify and install it during the update process.                                                                                                    |  |  |  |
|                             | Download the current user guide for the EVOS <sup>™</sup> XL Core Imaging System from our website. The updated user guide covers the new software functionality when features are added.                                                                                                    |  |  |  |
|                             | Alternatively, you can get the latest software and documentation updates from your local EVOS <sup>™</sup> distributor or by contacting Technical Support (page 37).                                                                                                    |  |  |  |
| Install software            | 1. Plug the USB flash drive into either one of the USB ports located on the LCD back (right side).                                                                                                    |  |  |  |
|                             | 2. Click <b>Settings</b> (1) to display the Settings window. (1)                                                                                                    |  |  |  |
|                             | 3. Click Update (2) and follow the onscreen instructions.       (3) (2)                                                                                                    |  |  |  |
|                             | Software: About UFLIATE Save Cancel                                                                                                    |  |  |  |

**IMPORTANT!** Do not power off, unplug the USB flash drive, or add/remove any devices during the update.

- 4. When update is completed, reboot the system by powering it off and on.
- 5. Click **About** (3) to confirm you are running the current software version.

#### General care

- When cleaning optical elements, use only optical-grade materials to avoid scratching soft lens coatings.
- Use the appropriate cleaning solutions for each component, as indicated in the "Decontamination procedures" (page 20).
- If liquid spills on the instrument, turn off the power immediately and wipe dry.
- Do not exchange objectives between instruments unless you know that the components have been approved and recommended by Thermo Fisher Scientific.
- After using, cover the instrument with the supplied dust cover.

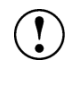

**IMPORTANT!** Never disassemble or service the instrument yourself. Unauthorized repairs may damage the instrument or alter its functionality, which may void your warranty. Contact your local EVOS<sup>™</sup> distributor or contact Technical Support (page 37) to arrange for service.

#### **Objective lens care**

Clean each objective periodically or when necessary with an optical-grade swab and a pre-moistened lens wipe (or lens paper moistened with lens cleaning solution). To avoid scratching the soft lens coatings, use only optical-grade cleaning materials and do not rub the lens.

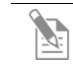

**Note:** To protect all optical components of the instrument, use the dust cover when the instrument is not in use.

#### Stage care

Clean the stage surface as needed with paper towels or Kimwipes<sup>™</sup> laboratory wipes dampened with 70% ethanol. You can remove the mechanical stage (if installed) for cleaning. See "Appendix B: Install the attachable mechanical stage" (page 24) for removal and installation instructions.

### **Decontamination procedures**

To decontaminate the EVOS<sup>™</sup> XL Core Imaging System, follow these procedures:

- 1. Turn power OFF.
- 2. Clean the LCD display.
  - a. Use a soft, dry, lint-free cloth to wipe off any dust from the screen.
  - b. Clean the LCD display with a non-alcohol based cleaner made for flatpanel displays.

**IMPORTANT!** Do not spray cleaning fluid directly onto the screen, as it may drip into the display or optics.

3. Lightly wipe the working surfaces (stage top, focus knobs, objective turret, housing) with paper towels or Kimwipes<sup>™</sup> laboratory wipes dampened with 70% ethanol or 4,000 ppm hydrogen peroxide (H<sub>2</sub>O<sub>2</sub>).

IMPORTANT! Do not allow decontamination solution to get into lubricated areas, such as the stage roller bearings, or any points of rotation such as axles for the stage knobs, condenser wheel, etc. Do not soak any surface in decontamination solution. NEVER spray liquid anywhere on the EVOS<sup>™</sup> XL Core Imaging System. Always wipe surfaces with dampened paper towels instead.

4. If it is necessary to decontaminate the condenser, do not apply solution directly to the condenser assembly. Instead, select the desired phase ring, and then cover the condenser with clear plastic wrap and wipe the wrap with decontamination solution.

IMPORTANT! EVOS<sup>™</sup> XL Core Imaging System should not be subjected to UV sterilization. UV degrades many materials, including plastic. Damage from UV exposure is not covered under the manufacturer's warranty.

## Image issues

| Problem                                                                                   | Possible solutions                                                                                                    |  |  |
|-------------------------------------------------------------------------------------------|----------------------------------------------------------------------------------------------------|--|--|
| Image is too dim, even at brightest<br>setting (particularly at higher<br>magnifications) | <ul> <li>Set the phase turret to the <b>BF</b> position.</li> <li>If a condenser slider from a different EVOS<sup>™</sup> instrument has been inserted into the condenser, remove the slider. It is not necessary to use sliders with this instrument.</li> </ul>                                            |  |  |
| Specks, dots, or blurs on image                                                           | Follow the instructions under "Objective lens care" (page 19) to clean the objectives.                                                                                                    |  |  |
| Uneven focus across screen                                                                | Position the sample so that it lies flat on the stage; be sure the sample's thickness is even.                                                                                                    |  |  |
| Difficulty focusing on coverslipped sample on standard slide                              | Place the slide so the coverslip is facing up (long working-distance objectives require a thick optical substrate, and image best through 1.0–1.5 mm of glass or plastic).                                                                                                    |  |  |
|                                                                                           | • If the image is black but the blue LED below the LCD screen is on, adjust the illumination slider or wheel.                                                                                                    |  |  |
|                                                                                           | • Move the objective turret so that light shines through the objective.                                                                                                    |  |  |
| LCD screen is black                                                                       | • Verify that the phase turret on the condenser is not stuck between settings.                                                                                                    |  |  |
|                                                                                           | • Center the sample over the objective.                                                                                                    |  |  |
|                                                                                           | • Verify the power supply is connected and the power switch is on (the blue LED below the LCD screen indicates that the power is on).                                                                                                    |  |  |
| Image does not respond to changes in focus or stage position                              | Click the <b>Live</b> button to return to real-time observation (note that a red USB icon on the Save button indicates there is an unsaved frozen image, which will be lost unless it is saved before clicking <b>Live</b> ).                                                                                |  |  |
| Onscreen Save button does not respond when clicked                                        | If the USB icon on the Save button appears gray, plug in a USB. If<br>the system does not recognize a USB that is already plugged in,<br>the problem is likely with that particular USB's format, unless the<br>flash drive's data lock is set. Either unlock the flash drive or try<br>using different USB. |  |  |
| Onscreen controls are absent                                                              | • Follow instructions under "Connect wireless mouse and USB flash drive" (page 12) to install the wireless USB mouse. The onscreen controls are only active when a mouse is installed.                                                                                                    |  |  |
|                                                                                           | • Roll over the bottom of the screen with the mouse to activate the onscreen controls.                                                                                                    |  |  |
| Mouse does not work                                                                       | See "Mechanical issues" (page 22).                                                                                                    |  |  |

## Mechanical issues

| Problem                                                  | Possible Solutions                                                                                                    |
|----------------------------------------------------------|----------------------------------------------------------------------------------------------------|
| Entire mechanical stage shifts loosely over fixed stage  | Tighten screws under stage. See "Appendix B: Install the attachable mechanical stage" (page 24).                                                                               |
| Vessel does not sit securely when mechanical stage moves | Use the correct vessel holder for the application (refer to the EVOS <sup>™</sup> Vessel Holders spec sheet, in the documentation USB included with the instrument packaging). |
|                                                          | • Verify the wireless mouse receiver has not been removed from the USB drive.                                                                                                  |
| Mouse does not work                                      | • Check the battery and replace as needed.                                                                                                    |
|                                                          | • Remove any nearby wireless devices that may be interfering with the mouse's signal.                                                                                          |

Note: For additional technical support, contact your local EVOS<sup>™</sup> distributor. If you do not have your distributor information, you can look it up at **thermofisher.com/evos** or contact Technical Support (page 37).

# Appendix B: Specifications

| Model                | EVOS™ XL Core Imaging System<br>(Cat. No. AMEX1100)                                                                                        |                 |
|----------------------|----------------------------------------------------------------------------------------------------|-----------------|
| Optics               | Infinity-corrected optical system; RMS-threaded objectives with 45 mm parfocal distance                                                    |                 |
| Objectives           | 4× / 10× / 20×; Plan LWD Phase, infinity<br>optional 2× (no phase) & 40× Ph available                                                      |                 |
| Objective turret     | 4-position; manual control                                                                                                    |                 |
| Illumination         | LED (50,000+ hour life); adjustable intensity                                                                                              |                 |
| Contrast<br>Methods  | Transmitted light (brightfield and phase contrast)                                                                                         |                 |
| Condenser            | 3-position turret for brightfield and phase contrast; 60 mm working distance                                                               |                 |
| Stage                | Fixed stage (optional mechanical stage available)                                                                                          |                 |
| Focus<br>Mechanism   | Coaxial focus knobs with tension cor<br>Coarse focus: 38 mm/rev<br>Fine focus: 0.2 mm/rev, precision 0.                                    | ntrol<br>002 mm |
| LCD display          | 12.1-inch color, 1024 × 768 pixels; adjustable tilt                                                                                        |                 |
| Camera               | <sup>1</sup> / <sub>2</sub> -inch, 2048 × 1536, 3.1 Megapixels,                                                                            | COLOR           |
| Image<br>acquisition | Embedded operating system with imaging software for image capture and save via mouse or front-mounted manual buttons                       |                 |
| Captured<br>images   | 24 bits/pixel, full color TIFF, JPG or BMP<br>2048 × 1536 pixels                                                                           |                 |
| Output ports         | 2 USB 2.0 ports                                                                                                    |                 |
| Power supply         | AC Adapter; Input 100–240 V, 47–63 Hz; 0.58 A max; Output 12 VDC/2.0 A 24 W max                                                            |                 |
| Dimensions           | Operating height: 53.3 cm (21.0 in)<br>Storage/transport height: 36.8 cm (14.5 in)<br>Depth: 40.6 cm (16.0 in)<br>Width: 31.8 cm (12.5 in) |                 |
| Weight               | 9.1 kg (20.1 lbs)                                                                                                    |                 |

## Appendix C: Install the attachable mechanical stage

The mechanical stage is an optional accessory. You may purchase it separately for use with the EVOS<sup>™</sup> XL Core Imaging System.

Go to the product page **thermofisher.com/evosxlcore** or Technical Support for more information (page 37).

#### Installation/ Removal

Follow this procedure to attach the mechanical stage to the fixed stage. To remove the stage, do the steps in reverse order.

- 1. Remove the glass stage plate (not shown) and set aside.
- 2. Tilt the LCD all the way back and gently place the instrument on its left side.
- Slide the mechanical stage (1) into position over the right side of the fixed stage (2).
- Align the mechanical stage so that the two screws (3) under the mechanical stage (1) align with two holes (4) under the fixed stage (2).
- 5. Tighten the left screw (5) by hand first.
- Use the hex key to tighten the right screw (6) (behind the focus knob).
- Fully tighten the left screw (5) with the hex key.
- 8. Stand the instrument upright.
- Replace the glass stage plate. See "Install the glass stage plate" (page 13) for details.

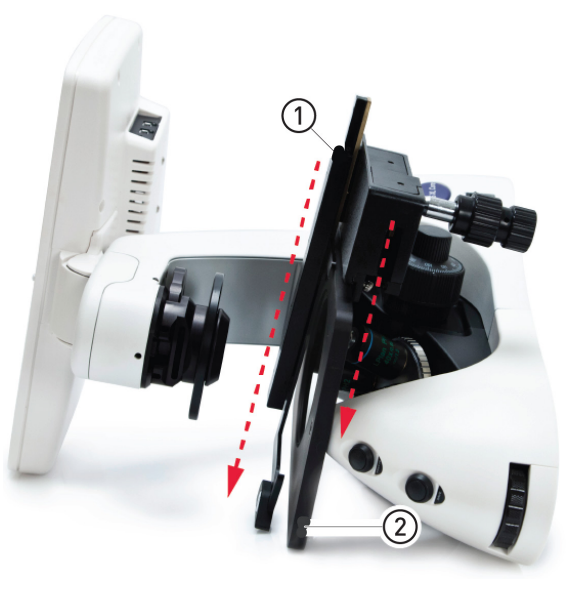

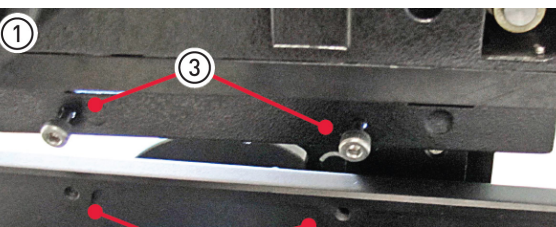

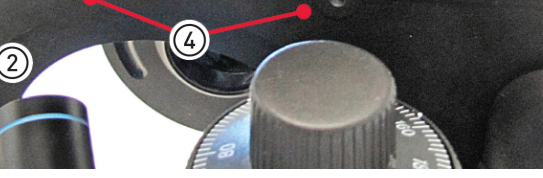

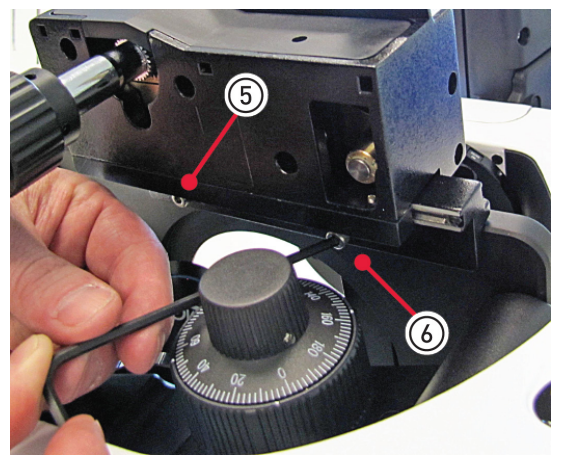

#### Stage clip

Use the stage clip to secure vessel holders or large samples (i.e., a T-75 flask or multi-well vessel) to the mechanical stage. When properly secured, the sample moves with the stage as you turn the X-axis and Y-axis knobs.

1. Pull the stage clip ① open and place the vessel holder or sample in the back right corner of the mechanical stage opening. Verify that the edges are straight and the sample is level.

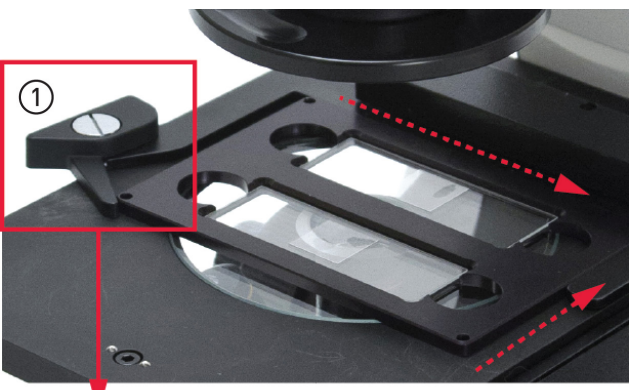

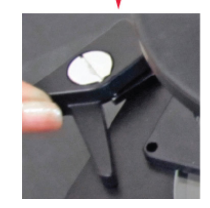

- 2. Gently release the stage clip to free the vessel holder.
- **Stage Y-axis knob** Use the stage Y-axis knob (2) for front-back movements to position the sample within the field of view.
- **Stage X-axis knob** Use the stage X-axis knob (3) for left-right movements to position the sample within the field of view.

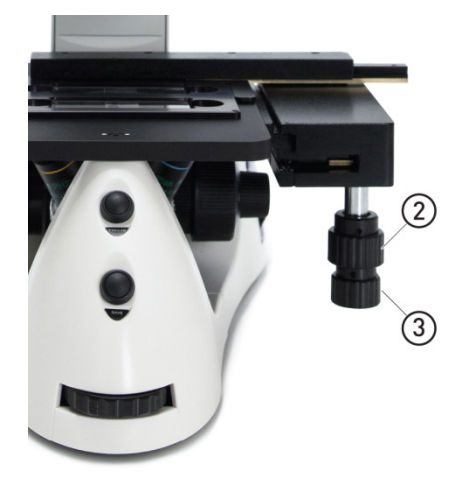

This section includes the following topics:

- Safety conventions used in this document
- Symbols on instruments
- Safety labels on instruments
- General instrument safety
- Chemical safety
- Chemical waste safety
- Electrical safety
- Physical hazard safety
- Biological hazard safety
- Laser safety
- Workstation safety
- Safety and electromagnetic compatibility (EMC) standards
- SDSs

## Safety conventions used in this document

#### Safety alert words

Four safety alert words appear in Thermo Fisher Scientific user documentation at points in the document where you need to be aware of relevant hazards. Each alert word–**IMPORTANT, CAUTION, WARNING, DANGER**–implies a particular level of observation or action:

#### Definitions

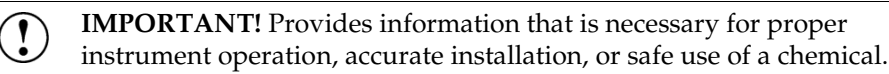

CAUTION! – Indicates a potentially hazardous situation that, if not avoided, may result in minor or moderate injury. It may also be used to alert against unsafe practices.

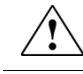

**WARNING!** – Indicates a potentially hazardous situation that, if not avoided, could result in death or serious injury.

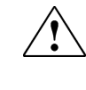

**DANGER!** – Indicates an imminently hazardous situation that, if not avoided, will result in death or serious injury. This signal word is to be limited to the most extreme situations.

Except for **IMPORTANT!** safety alerts, each safety alert word in Thermo Fisher Scientific document appears with an open triangle figure that contains a hazard symbol. These hazard symbols are identical to the hazard icons that are affixed to Thermo Fisher Scientific instruments (see "Safety symbols" on page 29).

## Symbols on instruments

Electrical symbols on instruments

The following table describes the electrical symbols that may be displayed on Thermo Fisher Scientific instruments.

| Symbol | Description                                                                                                    |
|--------|----------------------------------------------------------------------------------------------------|
|        | Indicates the <b>On</b> position of the main power switch.                                                                                                    |
| 0      | Indicates the <b>Off</b> position of the main power switch.                                                                                                    |
| ባ      | Indicates a standby switch by which the instrument is switched on to the <b>Standby</b> condition. Hazardous voltage may be present if this switch is on standby. |
| Φ      | Indicates the <b>On/Off</b> position of a push-push main power switch.                                                                                            |
| ÷      | Indicates a terminal that may be connected to the signal ground<br>reference of another instrument. This is not a protected ground<br>terminal.                   |
|        | Indicates a protective grounding terminal that must be connected to<br>earth ground before any other electrical connections are made to the<br>instrument.        |
| 2      | Indicates a terminal that can receive or supply alternating current or voltage.                                                                                   |
| 1      | Indicates a terminal that can receive or supply alternating or direct current or voltage.                                                                         |

Safety symbols The following table describes the safety symbols that may be displayed on Thermo Fisher Scientific instruments. Each symbol may appear by itself or in combination with text that explains the relevant hazard (see "Safety labels on instruments" on page 30). These safety symbols may also appear next to DANGERS, WARNINGS, and CAUTIONS that occur in the text of this and other product-support documents.

| Symbol     | Description                                                                                                    |
|------------|----------------------------------------------------------------------------------------------------|
|            | Indicates that you should consult the manual for further information<br>and to proceed with appropriate caution.  |
| <b>/</b> 4 | Indicates the presence of an electrical shock hazard and to proceed with appropriate caution.                     |
|            | Indicates the presence of a hot surface or other high-temperature hazard and to proceed with appropriate caution. |
|            | Indicates the presence of a laser inside the instrument and to proceed with appropriate caution.                  |
|            | Indicates the presence of moving parts and to proceed with appropriate caution.                                   |
| <b>A</b>   | Indicates the presence of a biological hazard and to proceed with appropriate caution.                            |
|            | Indicates the presence of an ultraviolet light and to proceed with appropriate caution.                           |

Environmental symbols on instruments The following symbol applies to all Thermo Fisher Scientific electrical and electronic products placed on the European market after August 13, 2005.

| Symbol | Description                                                                                                    |
|--------|----------------------------------------------------------------------------------------------------|
| X      | <b>Do not dispose of this product as unsorted municipal waste.</b> Follow local municipal waste ordinances for proper disposal provisions to reduce the environmental impact of waste electrical and electronic equipment (WEEE). |
| ╱┕╼╲   | European Union customers:                                                                                                    |
| _      | Call your Customer Service representative for equipment pick-up and recycling. Go to <b>thermofisher.com</b> for a list of customer service offices in the European Union.                                                        |

## Safety labels on instruments

The following CAUTION, WARNING, and DANGER statements may be displayed on Thermo Fisher Scientific instruments in combination with the safety symbols described in the preceding section.

| Hazard<br>symbol | English                                                                                                    | Français                                                                                                    |
|------------------|----------------------------------------------------------------------------------------------------|----------------------------------------------------------------------------------------------------|
|                  | <b>CAUTION!</b> Hazardous chemicals. Read the Safety Data Sheets (SDSs) before handling.                                                                                                    | <b>ATTENTION!</b> Produits chimiques<br>dangereux. Lire les fiches techniques de<br>sûreté de matériels avant toute manipulation<br>de produits.                                                                                                    |
|                  | <b>CAUTION!</b> Hazardous waste. Refer to SDS(s) and local regulations for handling and disposal.                                                                                                    | <b>ATTENTION!</b> Déchets dangereux. Lire les fiches techniques de sûreté de matériels et la régulation locale associées à la manipulation et l'élimination des déchets.                                                                                                    |
| $\wedge$         | DANGER! High voltage.                                                                                                    | DANGER! Haute tension.                                                                                                    |
|                  | <b>WARNING!</b> To reduce the chance of electrical shock, do not remove covers that require tool access. No user-serviceable parts are inside. Refer servicing to Thermo Fisher Scientific qualified service personnel. | <b>AVERTISSEMENT!</b> Pour éviter les risques<br>d'électrocution, ne pas retirer les capots dont<br>l'ouverture nécessite l'utilisation d'outils.<br>L'instrument ne contient aucune pièce<br>réparable par l'utilisateur. Toute intervention<br>doit être effectuée par le personnel de service<br>qualifié venant de chez Thermo Fisher<br>Scientific. |
|                  | <b>DANGER!</b> Class 3B visible and/or invisible laser radiation present when open. Avoid exposure to beam.                                                                                                    | <b>DANGER!</b> Rayonnement visible ou invisible<br>d'un faisceau laser de Classe 3B en cas<br>d'ouverture. Evitez toute exposition au<br>faisceau.                                                                                                    |
|                  | <b>CAUTION!</b> Moving parts. Crush/pinch hazard.                                                                                                    | <b>ATTENTION!</b> Pièces en mouvement, risque de pincement et/ou d'écrasement.                                                                                                    |

## General instrument safety

|                                                                | WARNING! PHYSICAL INJURY HAZARD. Use this product only as specified in this document. Using this instrument in a manner not specified by Thermo Fisher Scientific may result in personal injury or damage to the instrument.                                                                                                    |
|----------------------------------------------------------------|----------------------------------------------------------------------------------------------------|
|                                                                |                                                                                                    |
| Moving and lifting<br>the instrument                           | CAUTION! PHYSICAL INJURY HAZARD The instrument is to be<br>moved and positioned only by the personnel or vendor specified in the<br>applicable site preparation guide. If you decide to lift or move the<br>instrument after it has been installed, do not attempt to lift or move the<br>instrument without the assistance of others, the use of appropriate moving<br>equipment, and proper lifting techniques. Improper lifting can cause<br>painful and permanent back injury. Depending on the weight, moving or<br>lifting an instrument may require two or more persons. |
|                                                                |                                                                                                    |
| Moving and lifting<br>stand-alone<br>computers and<br>monitors | WARNING! Do not attempt to lift or move the computer or the monitor without the assistance of others. Depending on the weight of the computer and/or the monitor, moving them may require two or more people.                                                                                                    |
|                                                                | Things to consider before lifting the computer and/or the monitor:                                                                                                    |
|                                                                | • Make sure that you have a secure, comfortable grip on the computer or the monitor when lifting.                                                                                                    |
|                                                                | • Make sure that the path from where the object is to where it is being moved is clear of obstructions.                                                                                                    |
|                                                                | • Do not lift an object and twist your torso at the same time.                                                                                                    |
|                                                                | • Keep your spine in a good neutral position while lifting with your legs.                                                                                                    |
|                                                                | • Participants should coordinate lift and move intentions with each other before lifting and carrying.                                                                                                    |
|                                                                | • Instead of lifting the object from the packing box, carefully tilt the box on its side and hold it stationary while someone slides the contents out of the box.                                                                                                    |
| Operating the<br>instrument                                    | <ul> <li>Ensure that anyone who operates the instrument has:</li> <li>Received instructions in both general safety practices for laboratories and specific safety practices for the instrument.</li> <li>Read and understood all applicable Safety Data Sheets (SDSs). See "Safety Data Sheets (SDSs)" on page 37.</li> </ul>                                                                                                    |
| Cleaning or<br>decontaminating<br>the instrument               | CAUTION! Using cleaning or decontamination methods other than those recommended by the manufacturer may compromise the safety or quality of the instrument.                                                                                                    |

## **Chemical safety**

Chemical hazard warning

WARNING! CHEMICAL HAZARD. Before handling any chemicals, refer
 to the Safety Data Sheet (SDS) provided by the manufacturer, and observe all relevant precautions.

<u>/</u>!

WARNING! CHEMICAL HAZARD. All chemicals in the instrument, including liquid in the lines, are potentially hazardous. Always determine what chemicals have been used in the instrument before changing reagents or instrument components. Wear appropriate eyewear, protective clothing, and gloves when working on the instrument.

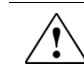

WARNING! CHEMICAL STORAGE HAZARD. Never collect or store waste in a glass container because of the risk of breaking or shattering. Reagent and waste bottles can crack and leak. Each waste bottle should be secured in a low-density polyethylene safety container with the cover fastened and the handles locked in the upright position. Wear appropriate eyewear, clothing, and gloves when handling reagent and waste bottles.

General safety guidelines

To minimize the hazards of chemicals:

- Read and understand the Safety Data Sheets (SDSs) provided by the chemical manufacturer before you store, handle, or work with any chemicals or hazardous materials. (See "Safety Data Sheets (SDSs)" on page 37.)
- Minimize contact with chemicals. Wear appropriate personal protective equipment when handling chemicals (for example, safety glasses, gloves, or protective clothing). For additional safety guidelines, consult the SDS.
- Minimize the inhalation of chemicals. Do not leave chemical containers open. Use only with adequate ventilation (for example, fume hood). For additional safety guidelines, consult the SDS.
- Check regularly for chemical leaks or spills. If a leak or spill occurs, follow the manufacturer's cleanup procedures as recommended in the SDS.
- Comply with all local, state/provincial, or national laws and regulations related to chemical storage, handling, and disposal.

## Chemical waste safety

| e hazards of chemical waste:<br>nderstand the Safety Data Sheets (SDSs) provided by the<br>ers of the chemicals in the waste container before you store,<br>ispose of chemical waste.<br>nary and secondary waste containers. (A primary waste container<br>umediate waste. A secondary container contains spills or leaks<br>mary container. Both containers must be compatible with the<br>ial and meet federal, state, and local requirements for container<br>ontact with chemicals. Wear appropriate personal protective<br>when handling chemicals (for example, safety glasses, gloves, or<br>othing). For additional safety guidelines, consult the SDS. |
|----------------------------------------------------------------------------------------------------|
| nderstand the Safety Data Sheets (SDSs) provided by the<br>ers of the chemicals in the waste container before you store,<br>ispose of chemical waste.<br>nary and secondary waste containers. (A primary waste container<br>umediate waste. A secondary container contains spills or leaks<br>mary container. Both containers must be compatible with the<br>ial and meet federal, state, and local requirements for container<br>intact with chemicals. Wear appropriate personal protective<br>when handling chemicals (for example, safety glasses, gloves, or<br>othing). For additional safety guidelines, consult the SDS.                                 |
| mary and secondary waste containers. (A primary waste container<br>umediate waste. A secondary container contains spills or leaks<br>mary container. Both containers must be compatible with the<br>ial and meet federal, state, and local requirements for container<br>ontact with chemicals. Wear appropriate personal protective<br>when handling chemicals (for example, safety glasses, gloves, or<br>othing). For additional safety guidelines, consult the SDS.                                                                                                    |
| ontact with chemicals. Wear appropriate personal protective<br>when handling chemicals (for example, safety glasses, gloves, or<br>othing). For additional safety guidelines, consult the SDS.                                                                                                    |
|                                                                                                    |
| e inhalation of chemicals. Do not leave chemical containers open.<br>th adequate ventilation (for example, fume hood). For additional<br>lines, consult the SDS.                                                                                                    |
| nical wastes in a fume hood.                                                                                                    |
| ing the waste container, seal it with the cap provided.                                                                                                    |
| he contents of the waste tray and waste bottle in accordance with<br>tory practices and local, state/provincial, or national<br>tal and health regulations.                                                                                                    |
| zardous waste is generated when you operate the instrument, you                                                                                                    |
| e (by analysis, if necessary) the waste generated by the particular<br>, reagents, and substrates used in your laboratory.                                                                                                    |
| ealth and safety of all personnel in your laboratory.                                                                                                    |
| the instrument waste is stored, transferred, transported, and                                                                                                    |
|                                                                                                    |

handling, and disposal limitations may apply.

## Electrical safety

|                    | DANGER! ELECTRICAL SHOCK HAZARD. Severe electrical shock can<br>result from operating the EVOS <sup>™</sup> XL Core Imaging System without its<br>instrument panels in place. Do not remove instrument panels.<br>High-voltage contacts are exposed when instrument panels are removed<br>from the instrument. |
|--------------------|----------------------------------------------------------------------------------------------------|
| Fuses              | WARNING! FIRE HAZARD. For continued protection against the risk of fire, replace fuses only with fuses of the type and rating specified for the instrument.                                                                                                    |
| Power              | <b>DANGER! ELECTRICAL HAZARD.</b> Grounding circuit continuity is vital for the safe operation of equipment. Never operate equipment with the grounding conductor disconnected.                                                                                                    |
|                    | <b>DANGER! ELECTRICAL HAZARD.</b> Use properly configured and approved line cords for the voltage supply in your facility.                                                                                                    |
|                    | <b>DANGER! ELECTRICAL HAZARD.</b> Plug the system into a properly grounded receptacle with adequate current capacity.                                                                                                    |
| Overvoltage rating | The EVOS <sup>™</sup> XL Core Imaging System has an installation (overvoltage) category of II, and is classified as portable equipment.                                                                                                    |

## Physical hazard safety

Moving parts

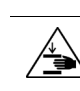

**WARNING! PHYSICAL INJURY HAZARD.** Moving parts can crush and cut. Keep hands clear of moving parts while operating the instrument. Disconnect power before servicing the instrument.

## **Biological hazard safety**

WARNING! BIOHAZARD. Biological samples such as tissues, body fluids, and blood of humans and other animals have the potential to transmit infectious diseases. Follow all applicable local, state/provincial, and/or national regulations. Wear appropriate protective eyewear, clothing, and gloves. Read and follow the guidelines in these publications:

In the U.S.:

• U.S. Department of Health and Human Services guidelines published in *Biosafety in Microbiological and Biomedical Laboratories* 

(stock no. 017-040-00547-4;

www.cdc.gov/OD/ohs/biosfty/bmbl4/bmbl4toc.htm)

 Occupational Safety and Health Standards, Bloodborne Pathogens (29 CFR§1910.1030;

www.access.gpo.gov/nara/cfr/waisidx\_01/29cfr1910a\_01.html)

- Your company's/institution's Biosafety Program protocols for working with/handling potentially infectious materials.
- Additional information about biohazard guidelines is available at: www.cdc.gov

In the EU:

• Check your local guidelines and legislation on biohazard and biosafety precaution, and the best practices published in the World Health Organisation (WHO) Laboratory Biosafety Manual, third edition

www.who.int/csr/resources/publications/biosafety/WHO\_CDS\_CSR\_LYO\_ 2004\_11/en/

## Safety and Electromagnetic Compatibility (EMC) Standards

This section provides information on:

- U.S. and Canadian safety standards
- European safety and EMC standards
- Australian EMC standards

U.S. and Canadian Safety Standards The **CSA C/US Mark** signifies that the product meets applicable U.S. and Canadian standards, including those from CSA, CSA America, ANSI, ASME, ASSE, ASTM, NSF and UL.

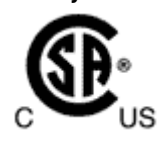

The **CE Mark** symbolizes that the product conforms to all applicable European Community provisions for which this marking is required. Operation of the instrument is subject to the conditions described in this manual. The protection provided by the instrument may be impaired if the instrument is used in a manner not specified by Thermo Fisher Scientific.

Australian EMC standards

**European Safety** 

and EMC Standards

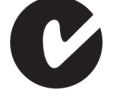

CE

The **C-Tick Mark** indicates conformity with Australian and New Zealand standards for electromagnetic compatibility.

## Documentation and support

## Obtaining support

| Technical support           | For the latest services and support information for all locations, visit <b>www.thermofisher.com</b> .                                                                                                    |
|-----------------------------|----------------------------------------------------------------------------------------------------|
|                             | At the website, you can:                                                                                                    |
|                             | <ul> <li>Access worldwide telephone and fax numbers to contact Technical Support<br/>and Sales facilities</li> </ul>                                                                                                    |
|                             | Search through frequently asked questions (FAQs)                                                                                                    |
|                             | • Submit a question directly to Technical Support (thermofisher.com/support)                                                                                                    |
|                             | <ul> <li>Search for user documents, SDSs, vector maps and sequences, application<br/>notes, formulations, handbooks, certificates of analysis, citations, and other<br/>product support documents</li> </ul>                                                                                                    |
|                             | Obtain information about customer training                                                                                                    |
|                             | Download software updates and patches                                                                                                    |
|                             |                                                                                                    |
| Safety Data Sheets<br>(SDS) | Safety Data Sheets (SDSs) are available at <b>thermofisher.com/sds</b> .                                                                                                    |
|                             | IMPORTANT! For the SDSs of chemicals not distributed by Thermo<br>Fisher Scientific contact the chemical manufacturer.                                                                                                    |
|                             |                                                                                                    |
| Limited product<br>warranty | Life Technologies Corporation and/or its affiliate(s) warrant their products as set<br>forth in the Life Technologies' General Terms and Conditions of Sale found on<br>Life Technologies' website at <b>www.thermofisher.com/us/en/home/global/terms-</b><br><b>and-conditions.html</b> . If you have any questions, please contact Life Technologies<br>at <b>www.thermofisher.com/support</b> . |
|                             | IMPORTANT! Wiping the EVOS <sup>™</sup> XL Core Imaging System computer<br>(i.e., erasing the hard drive to remove all programs, files, and the<br>operating system) voids the product warranty.                                                                                                    |

thermofisher.com/support | thermofisher.com/askaquestion thermofisher.com

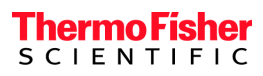

16 October 2017